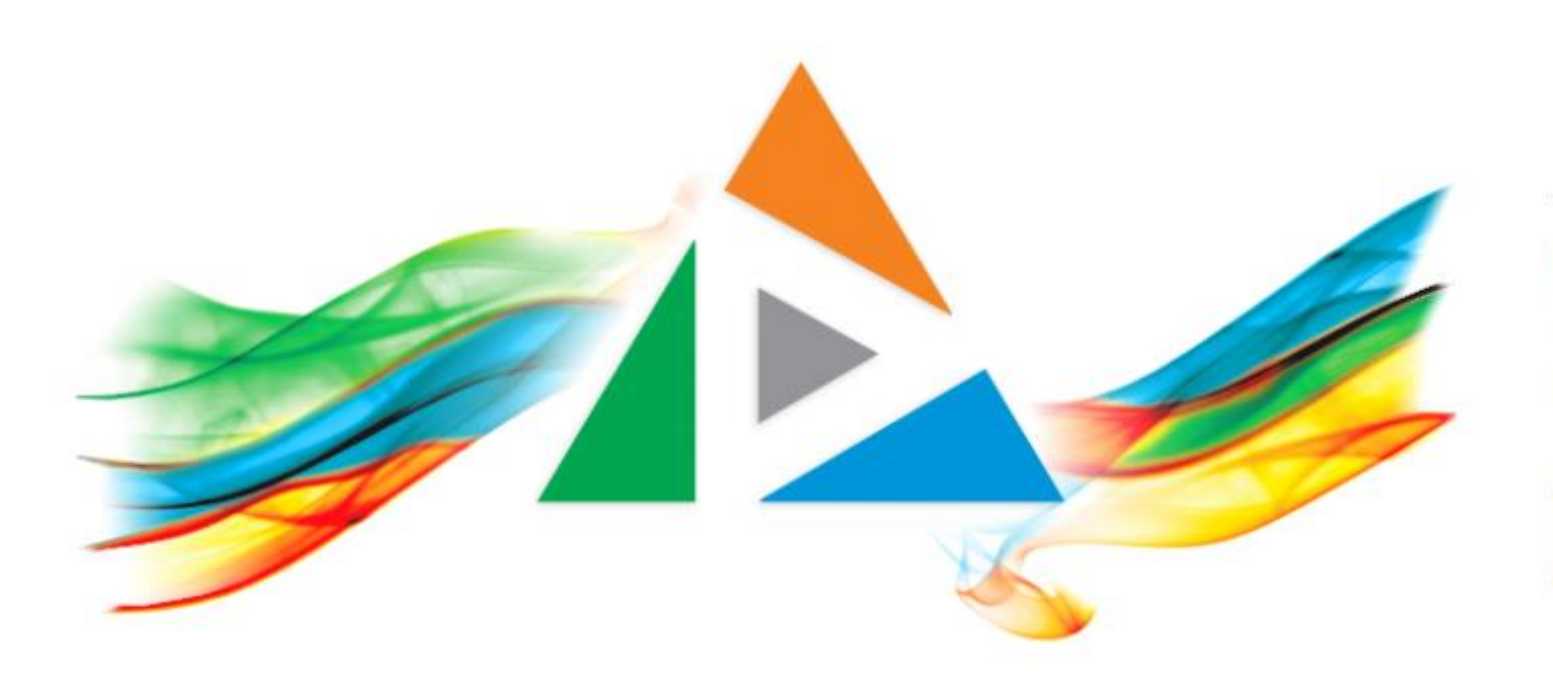

### OpenDelos

Πλατφόρμα διαχείρισης και διάθεσης πολυμορφικού εκπαιδευτικού περιεχομένου

ΜΑΘΕΤΕ ΠΕΡΙΣΣΟΤΕΡΑ

## 8.6 Πώς ακυρώνω μια Μετάδοση;

# Περιεχόμενα Ενότητας

Σε αυτή την Ενότητα παρουσιάζεται η διαδικασία Ακύρωσης μιας ημέρας/ημερομηνίας Τακτικής Μετάδοσης Διάλεξης.

Η Ακύρωση Μετάδοσης χρησιμεύει για την απενεργοποίηση συγκεκριμένων προγραμματισμένων μίας ή πολλών μελλοντικών προγραμματισμένων ημερομηνιών στην διεξαγωγή μίας Τακτικής Μετάδοσης βάση Περιόδου.

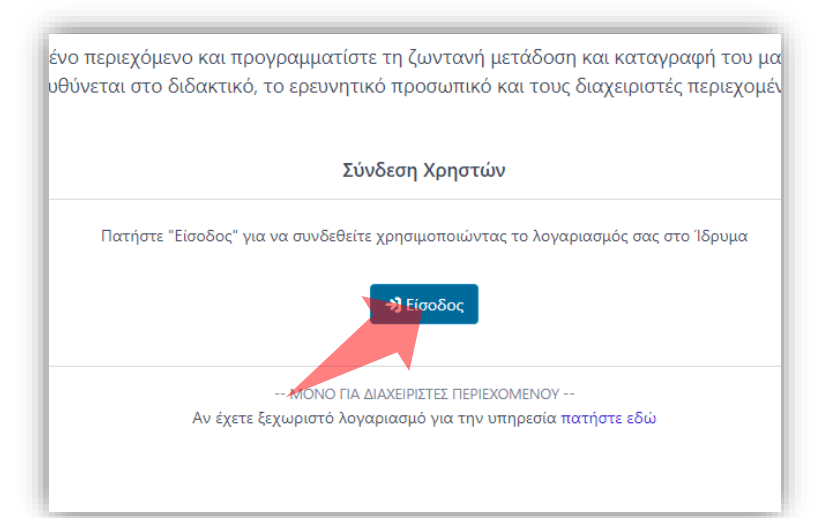

#### 1. Στην κεντρική σελίδα πατήστε 'Είσοδος'.

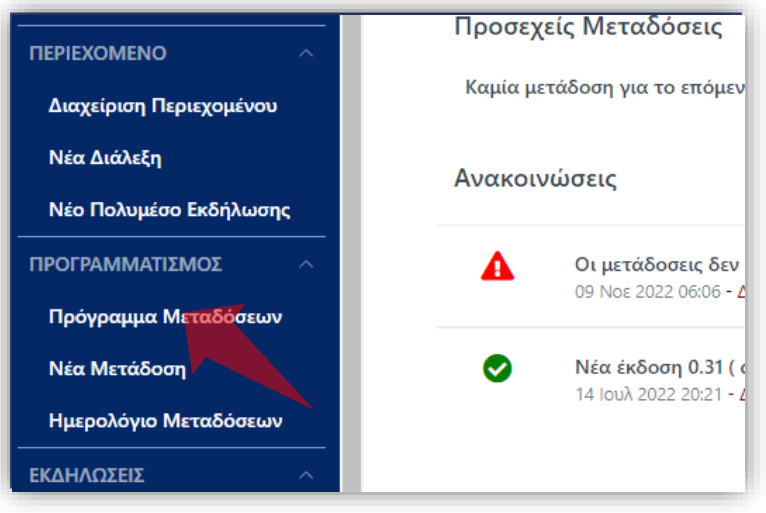

2. Στο βασικό μενού πατήστε 'Πρόγραμμα Μεταδόσεων'.

| Σύνδεση χρήστη    |
|-------------------|
| 👤 Όνομα χρήστη    |
| 🗎 Κωδικός         |
| Είσοδος           |
| Συχνές Ερωτήσεις  |
| Constant Products |

Πατήστε Έίσοδος μέσω Κεντρικής
Υπηρεσίας Πιστοποίησης' και εισάγετε
τα στοιχεία του Ιδρυματικού
Λογαριασμού.

### Αρχικά βήματα.

| 0 т           | μήμα 🔻 Π      | ερίοδος 🔻 Δι          | δάσκων ή Υι       | π. Καθηγητ | ής▼ Μάθ | <b>θημα 🔻</b> Τύπα | ος ▼ Ημέρα ▼                           |                                                                         | Ακαδη                  | ιμαϊκό Έτο    | ç; 2022-2( | )23         |   | • |
|---------------|---------------|-----------------------|-------------------|------------|---------|--------------------|----------------------------------------|-------------------------------------------------------------------------|------------------------|---------------|------------|-------------|---|---|
| Διαλέ         | έξεις Ει      | κδηλώσεις             |                   |            |         |                    |                                        |                                                                         |                        |               |            |             |   |   |
| <b>λ</b> Ενερ | γές επιλογέ   | ς αναζήτησης          | \varTheta   Τύπος | Τακτική    | Ο   αφα | ίρεση όλων         |                                        |                                                                         |                        |               |            |             |   |   |
| Ξμφάνισ       | η <b>10 ×</b> | 🛓 PDF                 | L EXCEL           |            |         |                    |                                        |                                                                         |                        | Αναζήτης      | η          |             |   |   |
| ¥             | Τύπος 🔶       | Περίοδος 🔶            | Ημέρα 🔺           | Ημερ. 🔻    | Ώρα 🔶   | Διάρκεια 🔶         | Τμήμα 🍦                                | Μάθημα 🍦                                                                | Διδάσκων 🔶             | <b>*</b><br>* | è.         | REC         |   |   |
| •             | 0             | Χειμερινό<br>Εξάμηνο  | Δευτέρα           |            | 20:00   | 2 Ώ                | Μαθηματικών                            | Γεωμετρία                                                               | Βασιλείου<br>Ευστάθιος | <b>"</b>      | @-         | REC<br>AUTO | ľ | Q |
| 0             | Θ             | Εαρινό<br>Εξάμηνο     | Τρίτη             |            | 11:00   | 2 Ώ                | Μαθηματικών                            | Δοκιμή<br>Γεωμετρίας<br>Λυκείου                                         | Παπαδόπουλος<br>Νίκος  | <i>"</i>      | @-         | REC<br>AUTO | ß | Q |
| 0 •           | G             | Ενδιάμεση<br>Περίοδος | Τετάρτη           |            | 11:00   | 2 Ώ                | Μαθηματικών                            | Έρευνα στη<br>Διδακτική<br>των<br>Μαθηματικών<br>και Διδακτική<br>Πράξη | Πόταρη<br>Δέσποινα     | "             | @•         | RE<br>OFF   | C | 0 |
| •             | G             | Χειμερινό<br>Εξάμηνο  | Τετάρτη           |            | 17:00   | 2 Ώ                | Πληροφορικής<br>και<br>Τηλεπικοινωνιών | !δοκιμαστικό<br>διατμηματικό<br>Μάθημα                                  | Παπαδόπουλος<br>Νίκος  | \$            | @•         | REG<br>AUTO | ď | Q |

Βρείτε την καταχώρηση Μετάδοσης που θέλετε και πατήστε 'Επεξεργασία'.

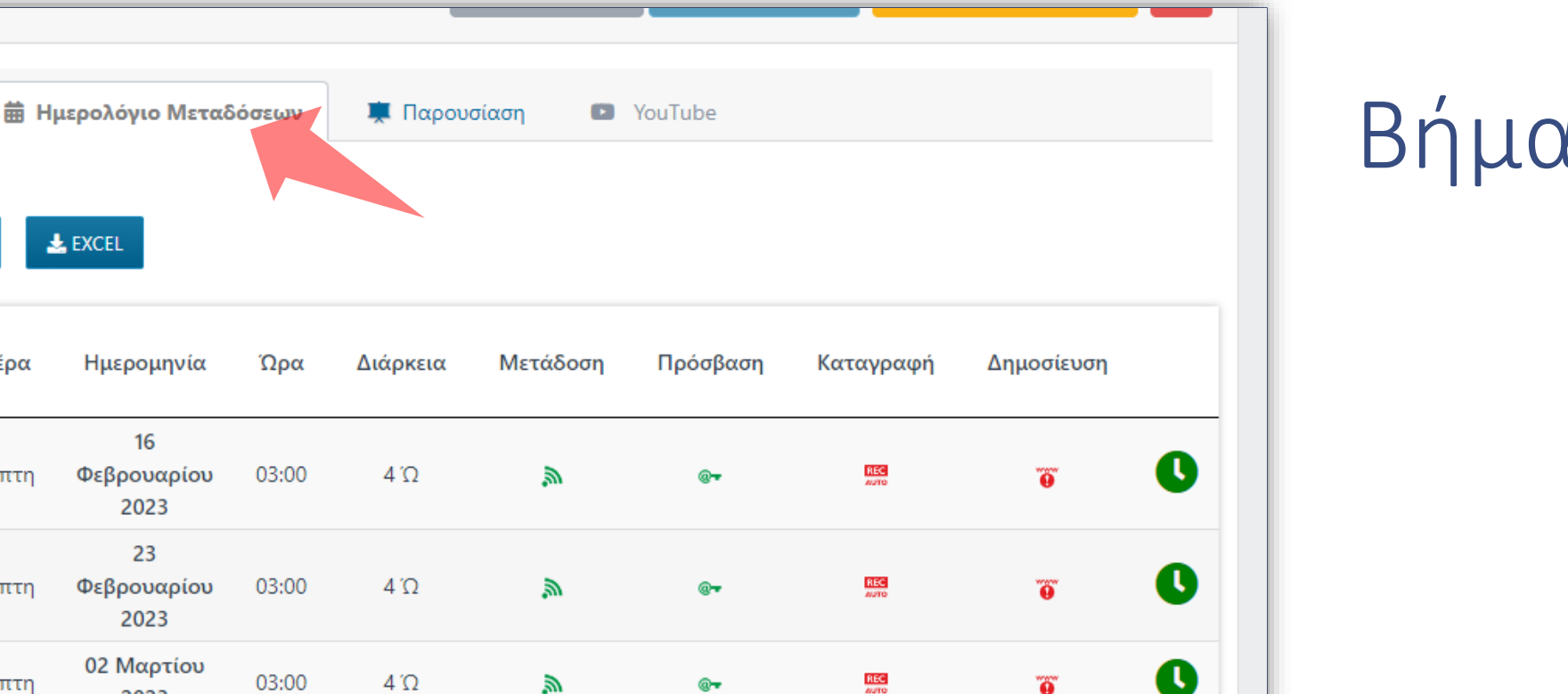

REC

REC

REC

REC

Ö

Ö

Ö

Ö

0

(L

Βήμα 2

Πατήστε στην καρτέλα Ήμερολόγιο Μεταδόσεων' ώστε να δείτε όλες τις μελλοντικές προγραμματισμένες ημερομηνίες βάση Χρονικής Περιόδου.

@**-**

@**-**

Στοιχεία Μετάδοσης

Κατάσταση

Μετάδοσης

📥 PDF

Ημέρα

Πέμπτη

Πέμπτη

Πέμπτη

Πέμπτη

Πέμπτη

Πέμπτη

📥 EXCEL

Ημερομηνία

16

Φεβρουαρίου

2023 23

Φεβρουαρίου

2023

02 Μαρτίου

2023

09 Μαρτίου

2023

16 Μαρτίου

2023

23 Μαρτίου

2023

03:00

03:00

03:00

03:00

4 Ώ

4 Ώ

4 Ώ

4 Ώ

*.* 

*\_\_\_\_\_* 

*۳* 

*\_\_\_\_\_* 

Εμφάνιση 25 🗸

#

2

3

5

6

|              |                        |        |                     |        | -        |          |                |             |            | - |
|--------------|------------------------|--------|---------------------|--------|----------|----------|----------------|-------------|------------|---|
| <b>ί</b> Στα | οιχεία Μετάδοσηα       | ; 🛱 H  | μερολόγιο Μεταδ     | δόσεων | 💻 Παρου  | σίαση 🕒  | YouTube        |             |            |   |
|              |                        |        |                     |        |          |          |                |             |            |   |
|              | 1 m 25 ¥               |        |                     |        |          |          |                |             |            |   |
| .μψαν        |                        | PUP    | ENCEL               |        |          |          |                |             |            |   |
|              | ¥                      |        |                     |        |          |          |                |             |            |   |
| #            | Κατάσταση<br>Μετάδοσης | Ημέρα  | Ημερομηνία          | Ώρα    | Διάρκεια | Μετάδοση | Πρόσβαση       | Καταγραφή   | Δημοσίευση |   |
|              |                        |        | 16                  |        |          |          |                |             |            |   |
| 1            | •                      | Πέμπτη | Φεβρουαρίου<br>2023 | 03:00  | 4 Ώ      | Ŵ.       | ® <del>*</del> | REC         | θ          | U |
|              |                        |        | 23                  |        |          |          |                |             |            | • |
| 2            |                        | Πέμπτη | Φεβρουαρίου<br>2023 | 03:00  | 4 Ώ      | <i>"</i> | @ <del>*</del> | REC         | 9          | U |
| 3            | •                      | Πέμπτη | 02 Μαρτίου<br>2023  | 03:00  | 4 Ώ      | <i>"</i> | ® <del>~</del> | REC         |            | C |
| 4            | ٠                      | Πέμπτη | 09 Μαρτίου<br>2023  | 03:00  | 4 Ώ      | <i>"</i> | @ <del>~</del> | REC<br>MUTO |            | 0 |
| 5            | •                      | Πέμπτη | 16 Μαρτίου<br>2023  | 03:00  | 4 Ώ      | \$       | ® <del>~</del> | REC         |            | 0 |
| 5            | •                      | Πέμπτη | 23 Μαρτίου<br>2023  | 03:00  | 4 Ώ      | 2        | ® <b>-</b>     | REC         |            | C |

Πατήστε στο αντίστοιχο πλήκτρο 'Ακύρωση Ημέρας' για την ημερομηνία που σας ενδιαφέρει.

| 於리                            | 🗮 Πρόγραμ      | ιμα Μεταδόσεω               | ν Επεξεργ   | νασία Μετάδοσης                                                                        | Ημερολό                                                  | γιο Μεταδόσεων                                  | Τρέχουσες Με | εταδόσεις | 2             | Φράγκος Γιώργος |
|-------------------------------|----------------|-----------------------------|-------------|----------------------------------------------------------------------------------------|----------------------------------------------------------|-------------------------------------------------|--------------|-----------|---------------|-----------------|
|                               |                |                             | ετάδος<br>ς | Προειδοπο                                                                              | ίηση                                                     | ×                                               |              |           |               | Γρήγορη Πρ      |
|                               |                |                             |             | Η Προγραμματισμ<br>τις <b>16 Μαρ 2023</b><br>Εκδήλωσης <b>"Δοκ</b><br>θα ακυρωθεί. Είσ | ιένη Μετά<br>του Μαθή<br>ι <b>μαστικό Ν</b><br>τε σίνουο | δοση για<br>ματος/<br><b>Λάθημα 1</b> "<br>αρς2 | Επιστροφή    |           |               | Απενεργοποίηση  |
|                               | <b>ί</b> Στοι) |                             |             | (προαιρετικά) Πλ<br>αιτία της ακύρως                                                   | ηκτρολογ<br>ης                                           | ήστε την                                        | P Yo         |           |               |                 |
|                               |                | m 25 🗸 🧾                    | PDF         |                                                                                        |                                                          |                                                 |              |           |               |                 |
|                               |                | ₩<br>Κατάσταση<br>Μετάδοσης | Ημ          | N                                                                                      | αι!                                                      | Ακύρωση                                         | ετάδοση      |           |               | Δημοσίευση      |
|                               |                |                             | Πέμπτη      | 16<br>Φεβρουαρίου<br>2023                                                              | 03.00                                                    | 432                                             | <u></u>      |           |               | Ð               |
|                               |                |                             |             |                                                                                        |                                                          |                                                 |              |           |               | ē               |
|                               |                |                             |             |                                                                                        |                                                          |                                                 |              |           |               | Ũ               |
| γραμμα Μεταδόσεων<br>Μετάδοση | 4              | •                           | Πέμπτη      | 09 Μαρτίου<br>2023                                                                     | 03:00                                                    | 4 Ώ                                             | <u>"</u>     | Q=        | 2154<br>Xorta | Ŧ               |

Επιβεβαιώστε την ενέργεια, πληκτρολογώντας προαιρετικά την αιτία ακύρωσης.

| <b>οχική</b><br>Εμφάν | / Επεξεργασία Με            | τάδοσης<br>, PDF | EXCEL                     |         |          |          |                |              | Γρήγορη Πρ | όσβαση 🔻 |
|-----------------------|-----------------------------|------------------|---------------------------|---------|----------|----------|----------------|--------------|------------|----------|
| #                     | ₩<br>Κατάσταση<br>Μετάδοσης | Ημέρα            | Ημερομηνία                | Ώρα     | Διάρκεια | Μετάδοση | Πρόσβαση       | Καταγραφή    | Δημοσίευση |          |
| 1                     | •                           | Πέμπτη           | 16<br>Φεβρουαρίου<br>2023 | 03:00   | 4 Ώ      | \$       | ® <del>~</del> | REC<br>auto  | Ð          | C        |
| 2                     | •                           | Πέμπτη           | 23<br>Φεβρουαρίου<br>2023 | 03:00   | 4 Ώ      | 2        | ® <del>~</del> | REC<br>AUTO  | Ð          | C        |
| 3                     | Ο Αργία                     | Πέμπτη           | 02 Μαρτίου<br>2023        | ακύρωση | ακύρωση  | 涿        | •              | ITEG<br>OFF  | ۲          | C        |
| 4                     | •                           | Πέμπτη           | 09 Μαρτίου<br>2023        | 03:00   | 4 Ώ      | \$       | @ <del>*</del> | REC.<br>AUTO |            | C        |
| 5                     | 🛑 Δεν<br>ορίστηκε αιτία     | Πέμπτη           | 16 Μαρτίου<br>2023        | ακύρωση | ακύρωση  | 涿        | •              | 0750<br>OFF  |            | 0        |
| 6                     | ٠                           | Πέμπτη           | 23 Μαρτίου<br>2023        | 03:00   | 4 Ώ      | <i>"</i> | ® <del>-</del> | REC.         |            | C        |
| 7                     | •                           | Πέμπτη           | 30 Μαρτίου<br>2023        | 03:00   | 4 Ώ      | \$       | @ <del>~</del> | NEC<br>AUTO  |            | 0        |
|                       |                             |                  | 06 Αποιλίου               |         |          |          |                |              |            |          |

#### Οι Ακυρώσεις πλέον εμφανίζονται με κόκκινη ένδειξη.

| Εμφάν | νιση 25 👻 🛃                 | PDF    | L EXCEL                   |         |          |          |                |              |            |   |
|-------|-----------------------------|--------|---------------------------|---------|----------|----------|----------------|--------------|------------|---|
| #     | ₩<br>Κατάσταση<br>Μετάδοσης | Ημέρα  | Ημερομηνία                | Ώρα     | Διάρκεια | Μετάδοση | Πρόσβαση       | Καταγραφή    | Δημοσίευση |   |
| 1     | •                           | Πέμπτη | 16<br>Φεβρουαρίου<br>2023 | 03:00   | 4 Ώ      | \$       | @ <del>~</del> | REC<br>auto  | Ð          | 0 |
| 2     | •                           | Πέμπτη | 23<br>Φεβρουαρίου<br>2023 | 03:00   | 4 Ώ      | 2        | @ <del>~</del> | 855<br>A270  | Ũ          | 0 |
| 3     | 🔴 Αργία                     | Πέμπτη | 02 Μαρτίου<br>2023        | ακύρωση | ακύρωση  | 沨        |                | 0FF          |            | 0 |
| 4     | •                           | Πέμπτη | 09 Μαρτίου<br>2023        | 03:00   | 4 Ώ      | ,M       | @ <del>~</del> | REC.         | Đ          | C |
| 5     | 🛑 Δεν<br>ορίστηκε αιτία     | Πέμπτη | 16 Μαρτίου<br>2023        | ακύρωση | ακύρωση  | 2        | NIA            | 0154<br>0175 | NIA        | 0 |
| 6     | •                           | Πέμπτη | 23 Μαρτίου<br>2023        | 03:00   | 4 Ώ      | ,M       | @ <del>~</del> | REC.         | e          | C |
| 7     | •                           | Πέμπτη | 30 Μαρτίου<br>2023        | 03:00   | 4 Ώ      | 2        | @ <del>~</del> | REC          |            | C |

Για να ενεργοποιήσετε εκ νέου την ακυρωμένη ημερομηνία πατήστε στο αντίστοιχο πλήκτρο 'ενεργοποίηση ημέρας'

Έχετε ολοκληρώσει την Ενότητα για την Ακύρωση ημερομηνιών Μετάδοσης Τακτικής Διάλεξης.